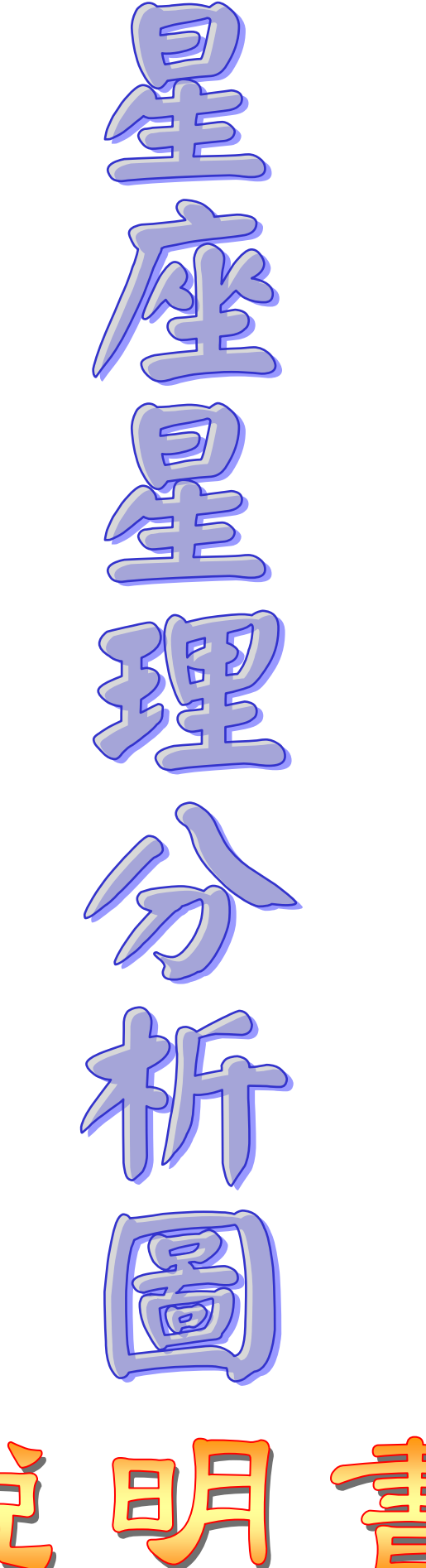

說

| 第一        | -章                     | 介面說明         | 3   |
|-----------|------------------------|--------------|-----|
| 第二        | 章                      | 生日檔案         | 4   |
|           | 生E                     | ]類別          | 4   |
|           | 4F                     | □檔案          | 5   |
|           | ——<br>牛F               | ]檔案:複選/轉類    | 6   |
|           | 輸入                     | 、日期:農曆/陽曆    | 7   |
|           | 白訂                     |              | 8   |
|           | <u></u><br>生日          | ]<br>國示在複選類別 | 9   |
|           | <u></u><br>上<br>上<br>日 | ]相片          | 10  |
|           | 上し出生                   | - 地影時區       |     |
| 塗=        | 山 <u>」</u><br>:音       | 足应足理分析圖      | .14 |
| 》二<br>第 の | <br>]音                 |              | 15  |
|           | 」<br>参割                | 多致改之         | 15  |

第一章 介面說明

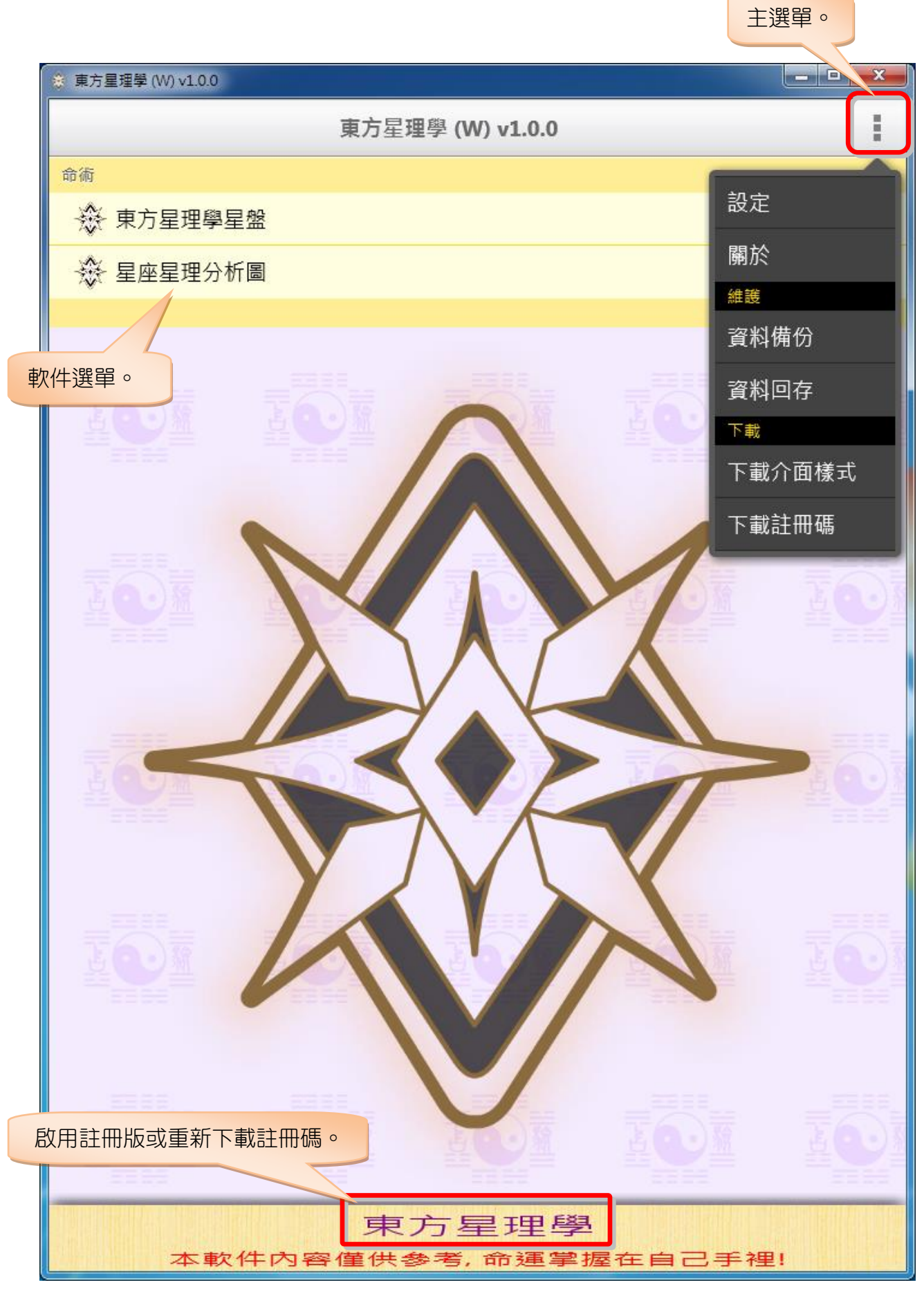

## 第二章 生日檔案

生日類別

|        | ※ 東方星理學 (W) v1.0.0 |               |                                  |  |  |
|--------|--------------------|---------------|----------------------------------|--|--|
|        | <                  | 生日資料          | +                                |  |  |
|        | ↔ 頁別 (6)           | 排序 筆數 全部 (30) |                                  |  |  |
|        | 全部                 | Q.搜尋文字        |                                  |  |  |
| 展開十口新別 | 生日                 | 🚨 于右任         | 1879 (民-33) 年<br>(類別:命例)         |  |  |
| 成用土口短加 | 親戚                 | 🕹 王永慶         | 1917 (民6) 年<br>(類別:命例)           |  |  |
|        | 朋友                 | 🚨 毛澤東         | 1893 (民-19) 年<br><b>(類別:命例)</b>  |  |  |
|        | 客戶                 | 🚨 弘一大師        | 1880 (民-32) 年<br><b>(類別:命例)</b>  |  |  |
|        | 命例                 | 🕹 史可法         | 1604 (民-308) 年<br><b>(類別:命例)</b> |  |  |
|        |                    | & 李小龍         | 1940 (民29) 年<br><b>(類別:命例)</b>   |  |  |
|        |                    | 🚨 杜月笙         | 1888 (民-24) 年<br><b>(類別:命例)</b>  |  |  |
|        |                    | 🚨 林則徐         | 1785 (民-127) 年<br><b>(類別:命例)</b> |  |  |
|        |                    | 🕹 林語堂         | 1895 (民-17) 年<br><b>(類別:命例)</b>  |  |  |
|        |                    | 🚨 胡適          | 1891 (民-21) 年<br>(類別:命例)         |  |  |
|        |                    | 🚨 孫中山         | 1866 (民-46) 年<br><b>(類別:命例)</b>  |  |  |
|        |                    | 🕹 徐樂吾         | 1886 (民-26) 年<br><b>(類別:命例)</b>  |  |  |
|        |                    | A 梅艷芳         | 1963 (民52) 年<br>(類別:命例)          |  |  |
|        |                    | 🚨 陳啟禮         | 1943 (民32) 年<br>(類別:命例)          |  |  |
|        |                    | 🕹 梁啟超         | 1873 (民-39) 年<br>(類別:命例)         |  |  |
|        |                    | 🕹 乾隆          | 1711 (民-201) 年<br>(類別:命例)        |  |  |
|        |                    | ▲ 張大千         | 1899 (民-13) 年<br>(類別 : 命例)       |  |  |
|        |                    | ▲ 曾國藩         | 1871 (民-41) 年<br>(類別 : 命例)       |  |  |
|        |                    | 海淝 依功 厕除 下 止  | 1917 (民6) 年                      |  |  |
|        |                    | 医痣 100 删除 下一步 |                                  |  |  |

生日類別功能按鈕:

+ :新增生日類別,新增後會加在目前選取項目的下面。
 ▲ :搜尋生日類別。
 ✓ :編輯目前選取的項目。
 ▲ :上移目前選取的項目。
 ✓ :下移目前選取的項目。

生日檔案

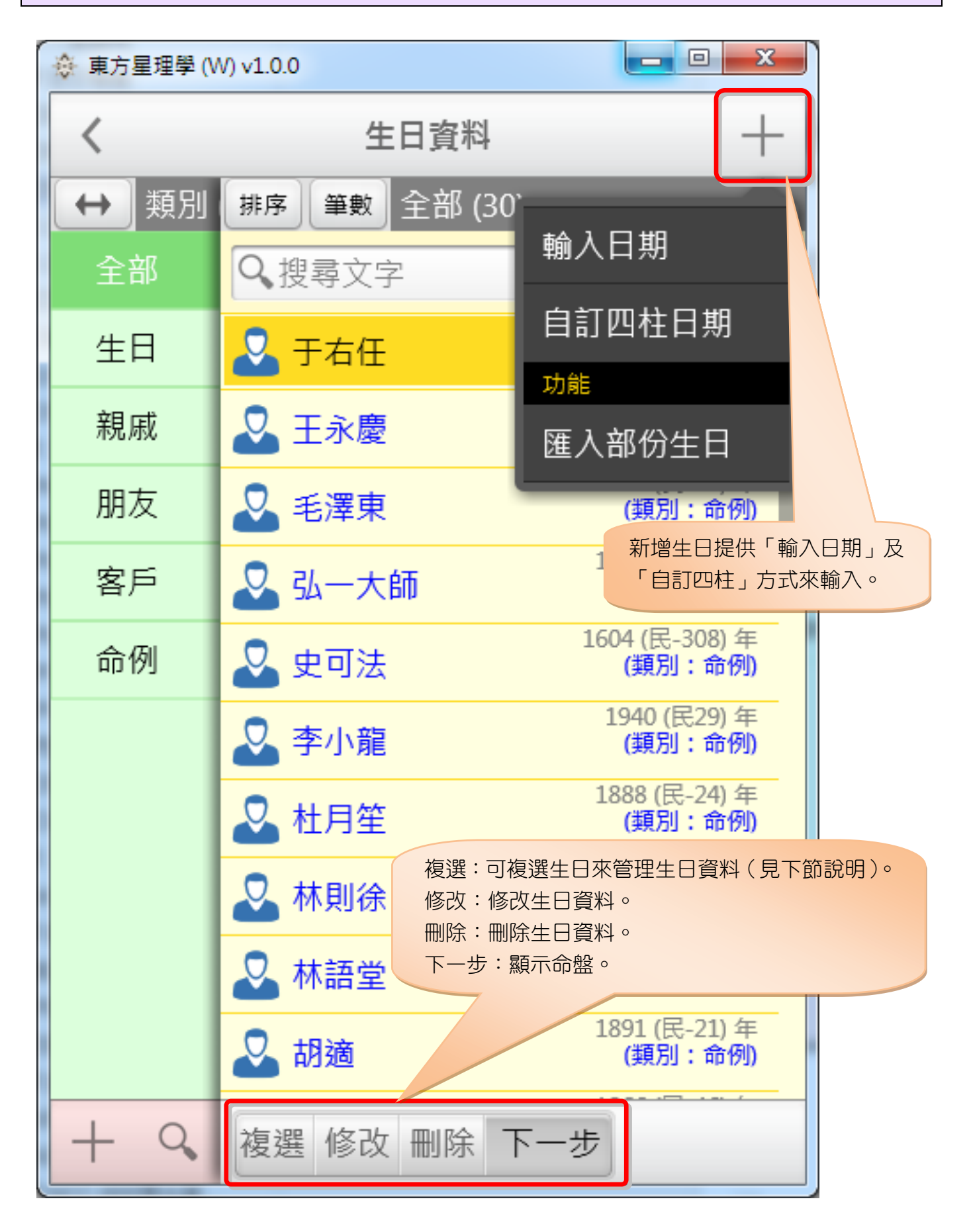

生日檔案: 複選/轉類

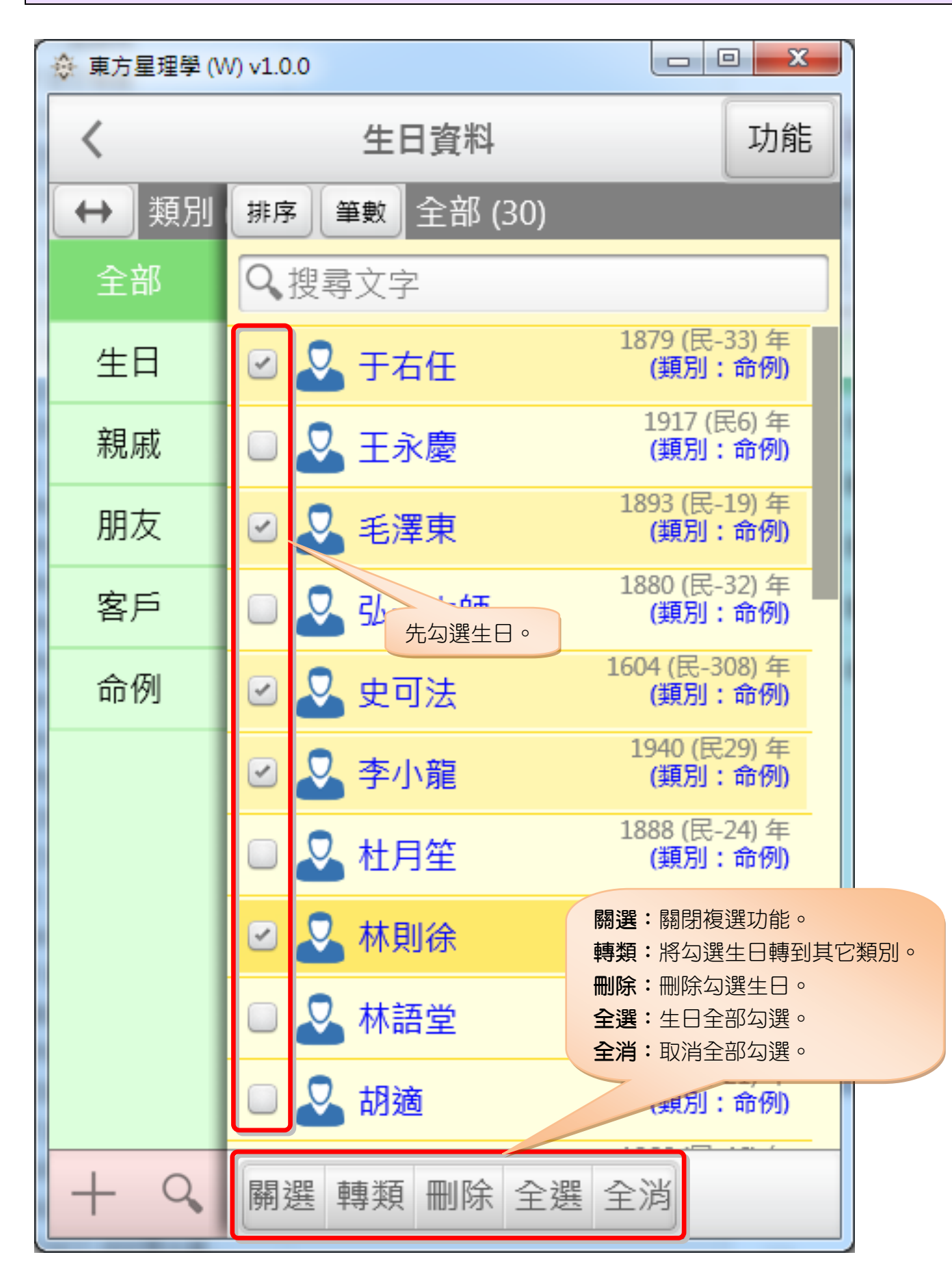

### 輸入日期:農曆/陽曆

| ٩      | 東方星理學                    | ≜ (W) v1.0 | .0    |           |      | <u> </u> |                                |  |
|--------|--------------------------|------------|-------|-----------|------|----------|--------------------------------|--|
| ľ      | ×                        |            |       | <u>}</u>  | 所增生  |          |                                |  |
|        | 輸入如                      | 性名         |       | 女         | 男    | 姓1字      |                                |  |
| l      | <b>農曆</b> 陽曆<br>按數字,再點右方 |            | 公元年 > |           | 2020 |          |                                |  |
|        |                          |            | 民國    | 民國年 > 109 |      |          |                                |  |
|        | 7                        | 8          | 9     | 月 >       | 4    | 〇閏       |                                |  |
| I      | 4                        | 5          | 6     | 日 >       | 24   |          | 以農曆輸入時,會自動判別目<br>前月份是否有閏月,有閏月右 |  |
|        | 1                        | 2          | 3     | 時 >       | 9    | 巳時       | 下方才會顯示閏月選項。                    |  |
|        | 0                        | 清          | 除     | 分 >       | 5    |          |                                |  |
|        | 無訂喜用 無訂起運 古時             |            |       |           |      |          |                                |  |
|        |                          |            |       |           |      |          |                                |  |
| ⊥<br>E | 此項目為八字系統專用,目前系統僅供記錄。     |            |       |           |      |          |                                |  |

7

#### 自訂四柱

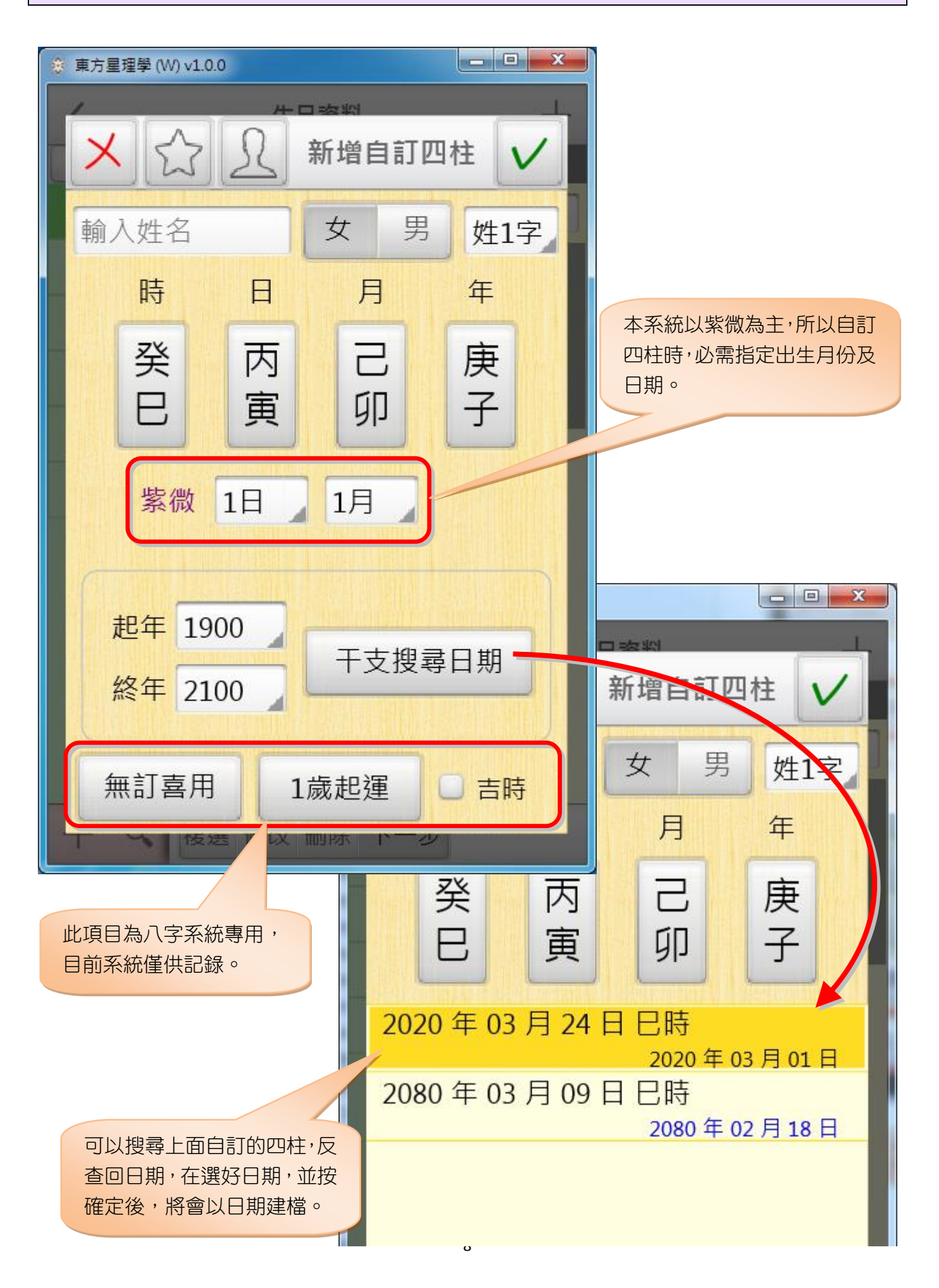

#### 生日顯示在複選類別

當一筆生日資料想要同時在許多類別內都能看到,可以依下列操作來完成:

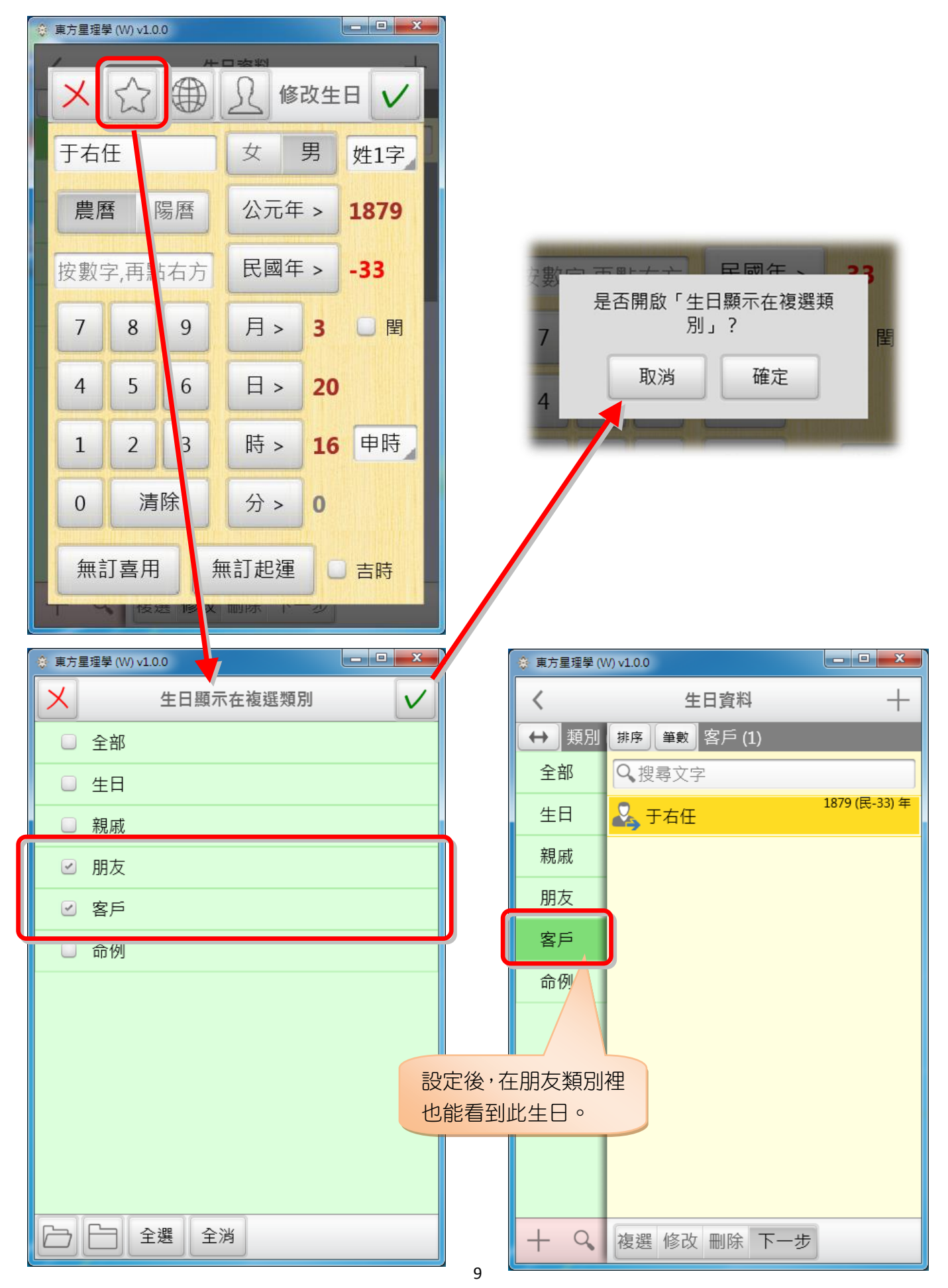

每一筆生日資料可放入一張相片,請下列步驟操作:

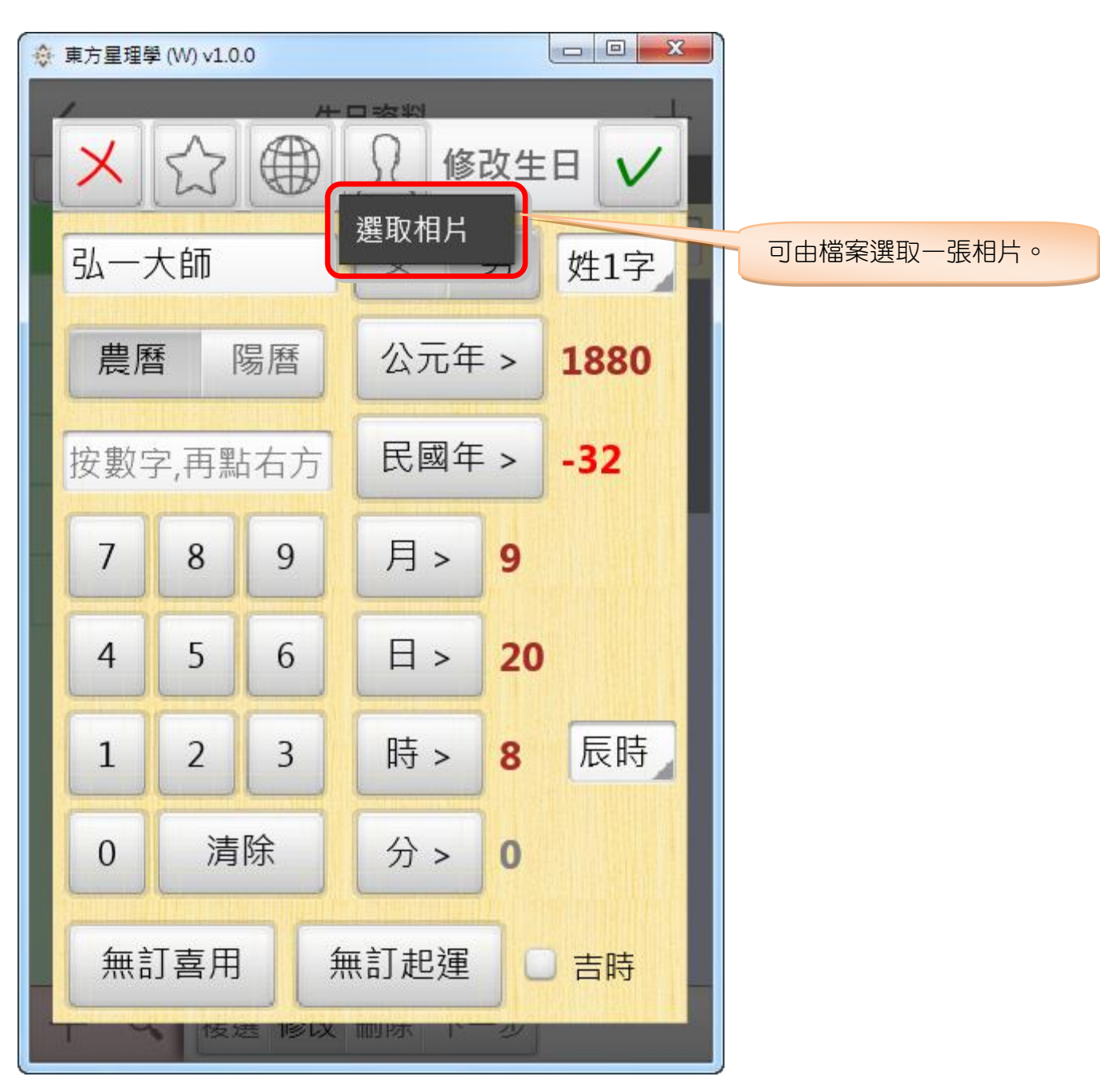

當生日裡有相片時,可看到下圖選單,若要剪裁相片,可點「編輯相片」:

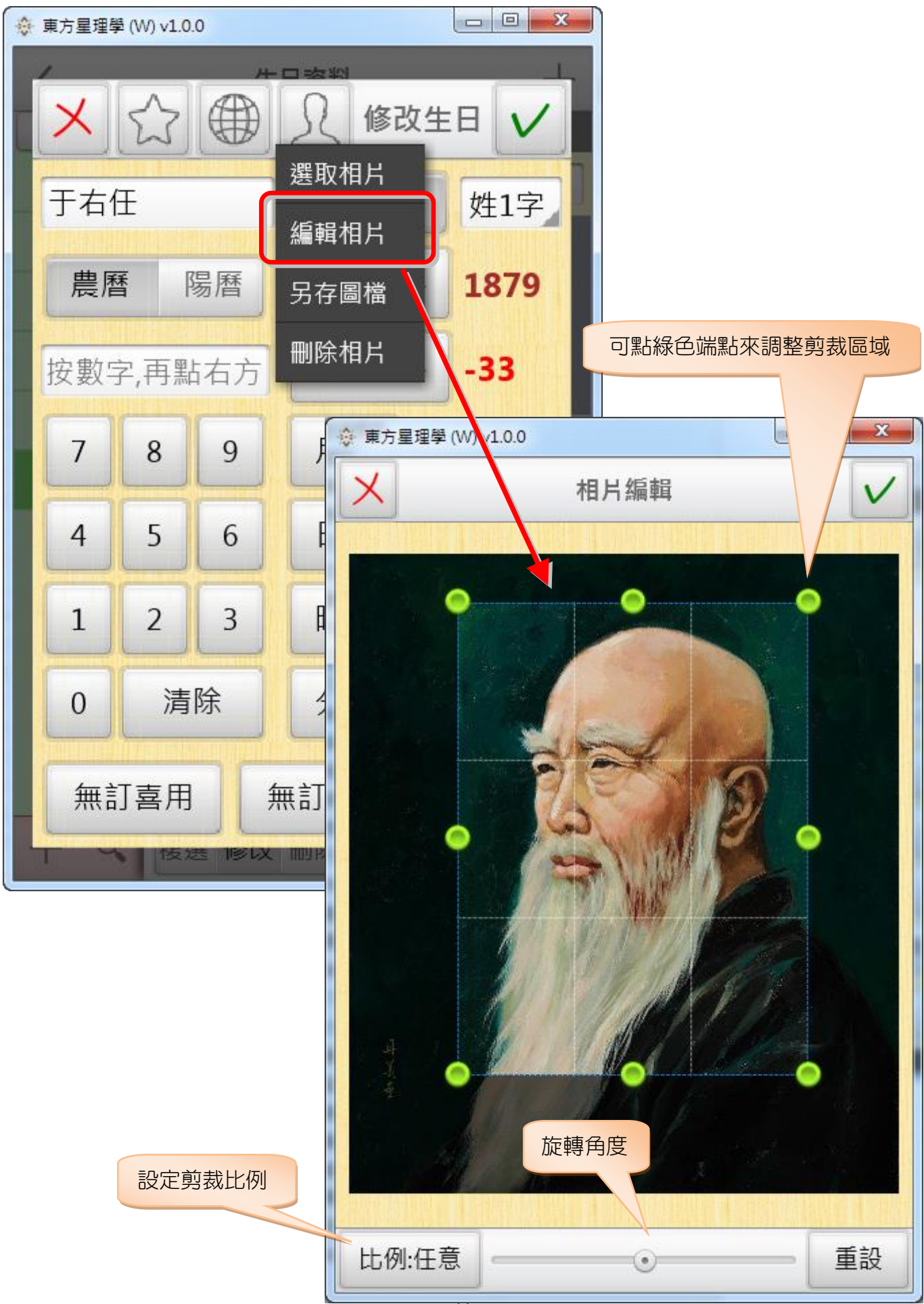

在參數設定內可以設定生日相片顯示:

| ◆ 東方星理學 (₩) v1.0.0                   |          |              |                                 |
|--------------------------------------|----------|--------------|---------------------------------|
| メ 参數設:                               | 定        | $\checkmark$ |                                 |
| 預設                                   |          |              |                                 |
| ♀ 恢復「全部」預設値                          |          | >            |                                 |
| 生日                                   |          |              |                                 |
| 🕝 生日載入筆數                             | 前 20     | 00 筆(建議)     |                                 |
| 3 生日日期顯示                             |          | 生年           |                                 |
| ○ 生日相片                               |          | 顯示小圖         |                                 |
| ③ 生日顯示在 不顯示                          | 東方星理學 (\ | W) v1.0.0    |                                 |
| <sub>系統</sub> 顯示小圖                   | <        | 生日資料         | 4 +                             |
| 分面語系<br>顯示大圖                         | ↔ 類別     | 排序 筆數 全部     | (30)                            |
| ▲▲▲▲▲▲▲▲▲▲▲▲▲▲▲▲▲▲▲▲▲▲▲▲▲▲▲▲▲▲▲▲▲▲▲▲ | 全部       | ♀、搜尋文字       |                                 |
| 字型設定                                 | 生日       | 于右任          | 1879 (民-33) 年<br><b>(類別:命例)</b> |
| ▲ 介面字型比例                             | 親戚       |              | 1917 (民6) 年                     |
| <br>▶ 解說字型比例                         | 朋友       |              | (類別:命例)                         |
|                                      | 客戶       | 夏 毛澤東        | 1893 (民-19) 年<br><b>(類別:命例)</b> |
|                                      | 命例       |              | 1880 (民-32) 年                   |
|                                      |          | 50一大師        | (類別:命例)                         |
|                                      |          | 史可法          | 1604 (民-308) 年<br>(類別:命例)       |
| 生日相片顯示如下圖:<br>(圖片來源:網路)              |          | 李小龍          | 1940 (民29) 年<br><b>(類別:命例)</b>  |
|                                      |          | 1 杜月笙        | 1888 (民-24) 年<br><b>(類別:命例)</b> |
|                                      |          |              | 1785 (民-127) 年                  |
|                                      | + 9      | 複選 修改 刪除     | 下一步                             |

每一筆生日資料皆可各別指定出生時區及經緯度,並以此來調整出生時間,請下列步驟操作:

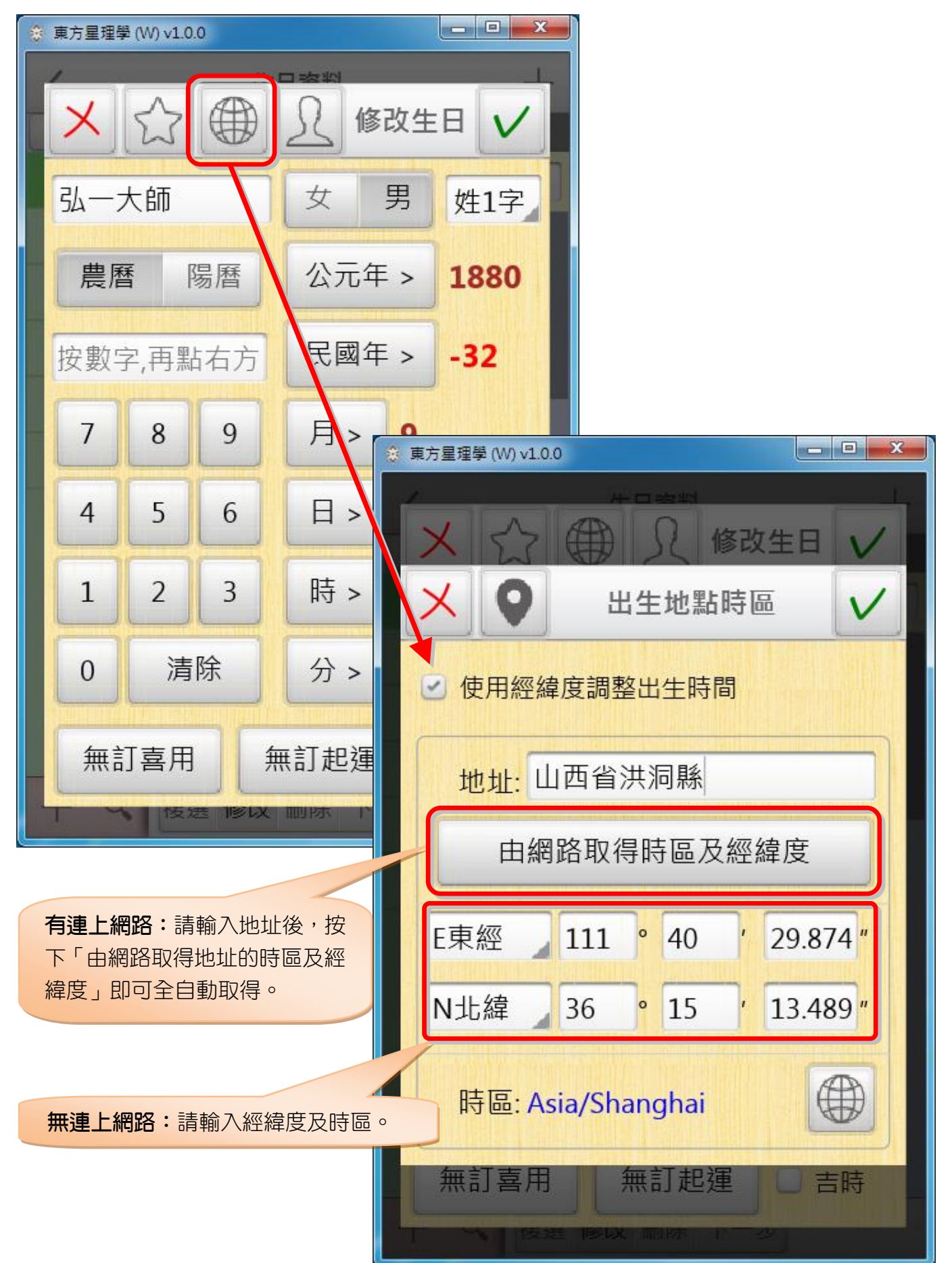

## 第三章 星座星理分析圖

選擇生日後,即可顯示「星座星理分析圖」如下圖:

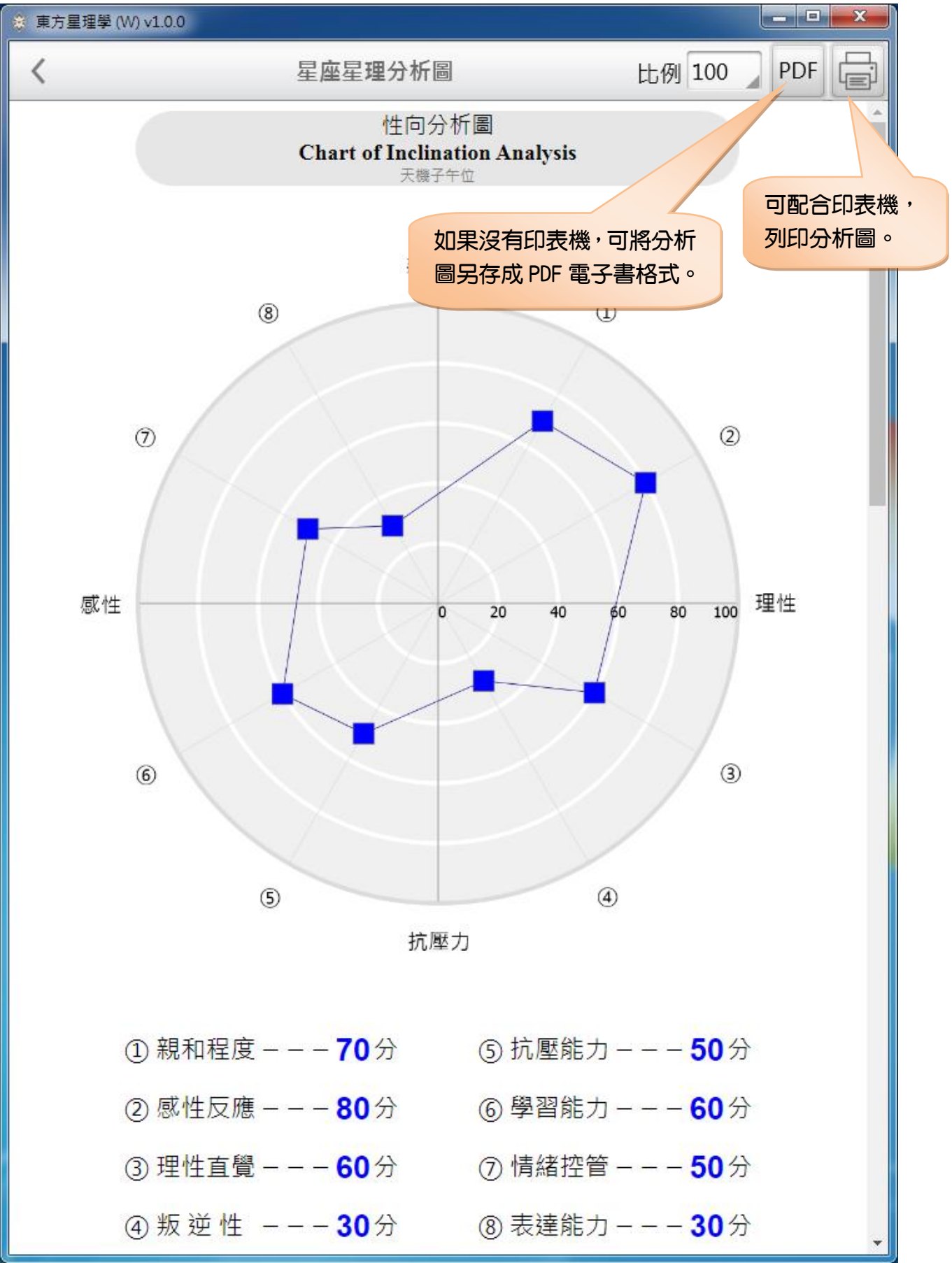

# 第四章 參數設定

參數設定

| 參 東方星理學 (₩) v1.0.0 |              |
|--------------------|--------------|
| × 参數設定             | $\checkmark$ |
| 預設                 |              |
| ♀ 恢復「全部」預設值        | >            |
| 生日                 |              |
| 🕝 生日載入筆數           | 前 200 筆(建議)  |
| 🕝 生日日期顯示           | 生年           |
| 🥝 生日相片             | 顯示小圖         |
| 🥝 生日顯示在複選類別        | 不顯示          |
| 系統                 |              |
| 🎦 介面語系             | 繁體           |
| ▶ 列印邊界             | >            |
| 字型設定               | >            |
| ▶ 介面字型比例           | 100%(預設)     |
| ▶ 解說字型比例           | 100%(預設)     |
| ♀ 刪除雲端硬碟登入密碼       | >            |
|                    |              |